## Gestion des touches Rapides :

Les touches rapides permettent d'effectuer des ventes très rapidement en attribuant des articles aux touches situées sur la droite de votre écran. Les touches rapides sont utilisables de deux manières.

- La répartition automatique (par défaut). Dans cette option les touches rapides sont créées automatiquement par le logiciel lorsque vous créez de nouvelles fiches. Les articles sont distribuées en fonction de l'ordre alphabétique des noms d'articles. Les noms de familles rapides sont identiques aux noms de famille des articles. Vous pouvez modifier les nom des familles articles dans <outils>, <outils>, et <devises>. Si vous êtes en répartition automatique, cette documentation n'est pas utile. Si vous souhaitez passer en répartition manuelle, cliquez sur «Outils» et «Boutons» il vous sera demandé confirmation pour modifier le mode d'accès aux touches rapides. Vous pourrez retourner en mode 'Répartition' automatique en allant sans <Outils><Reglages><Articles>.
- La répartition Manuelle. (Mode familles rapides) Vous choisissez de disposer les articles ou vous voulez en choisissant les couleurs, grosseurs de boutons et images à inclure sur les boutons. Les familles rapides peuvent être différentes des familles articles. C'est le fonctionnement de la répartition manuelle que traite ce document.

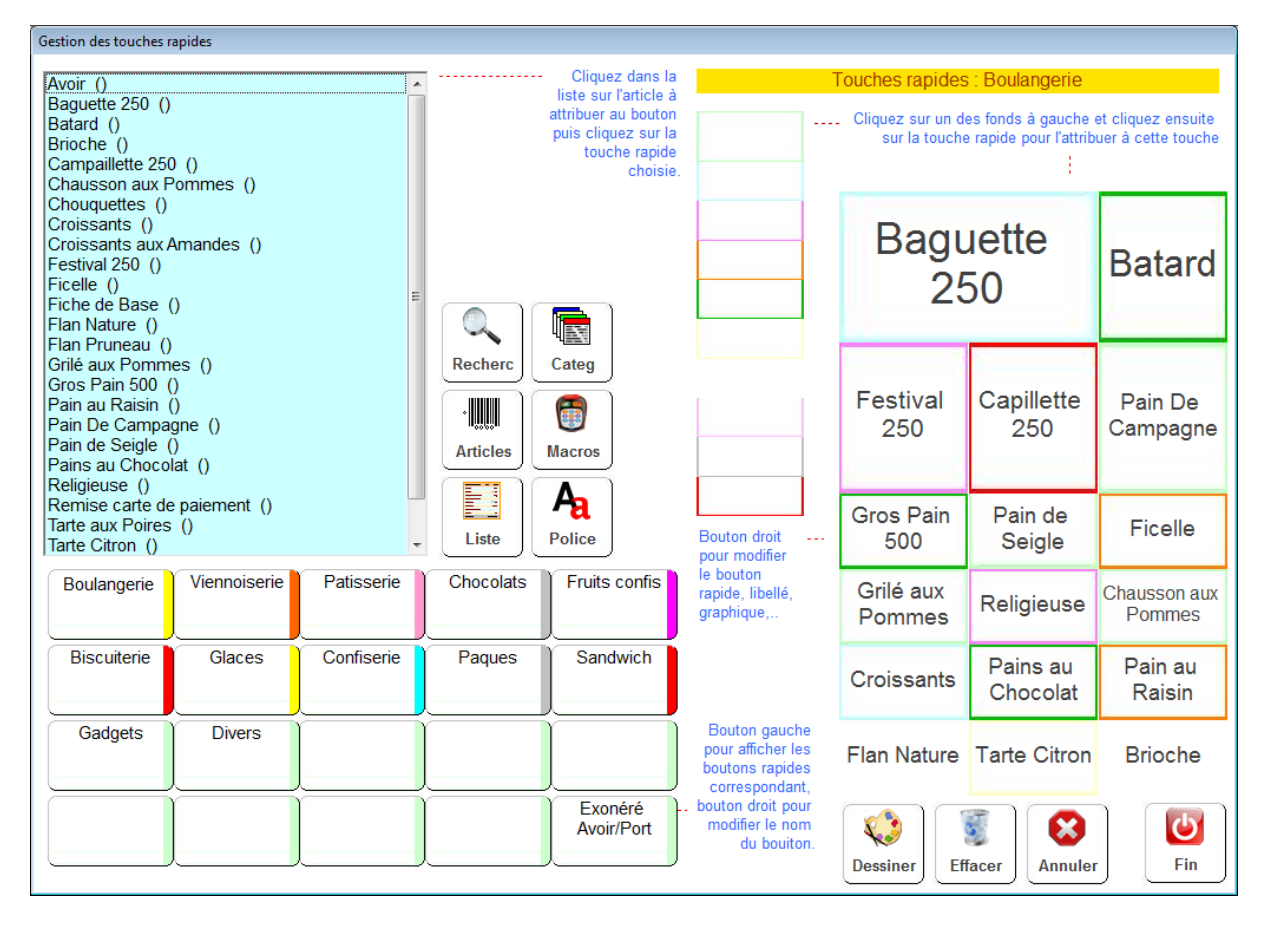

Paramétrage manuel des touches rapides. Accès par <Outils><Boutons> :

Pour l'exemple nous prendrons l'exemple d'une boulangerie, mais le principe est applicable à tous les commerces gérés par votre logiciel de caisse.

## Boutons en bas a gauche. (Touches familles rapides)

Les boutons gauches, permettent de **sélectionner** une des 20 familles rapides. Les noms de ces familles sont par défaut les même que les familles d'articles mais vous pouvez les modifier en cliquant avec le click gauche sur le bouton choisi.

En cliquant normalement (click gauche) sur un des 20 boutons à gauche, vous affichez sur la droite de l'écran les touches qui seront affichées dans la caisse lors de la sélection de cette famille rapide.

Cliquez sur un des **articles** dans la **liste de gauche**, votre curseur se change en croix. Cliquez ensuite sur le bouton auquel vous voulez attribuer cet article. Choisissez en priorité le format du bouton et vous pourrez adapter le libellé au bouton pour qu'il soit compréhensible. N'inscrivez pas de libellé trop long. Le prix sera attribué à ce bouton et il vous suffira de cliquer dessus pour vendre l'article.

| Gestion des touches rapides                                                                             |                                                           |                                                      |                                   |
|----------------------------------------------------------------------------------------------------|-----------------------------------------------------------|------------------------------------------------------|-----------------------------------|
| Bouton Standard                                                                                         | Bout. Existants                                           | Bout. Graphique Action Spécifique                    |                                   |
| Nom à afficher sur le bouton<br>Baquette 250                                                            |                                                           | Taille du Bouton                                     | Bouton Texte Simple               |
| Texte inscrit sur la bul<br>d'aide lorsque la sour<br>passe sur le bouton<br>Baguette 250 (Tarif: 0.95) | le Choisissez<br>une couleur<br>de fond pour<br>le bouton | bouton en cliquant sur un des<br>formats ci-dessous. | Boutons Généré<br>Baguette<br>250 |
| Ref Article 88                                                                                          | 380000000154                                              |                                                      | Sortie sans                       |
| Libellé                                                                                                 | aguette 250                                               |                                                      | bouton >>>                        |

Choisissez une couleur du bouton et une taille si le bouton a été grossit. Si vous utilisez des boutons texte simple, cliquez sur <Valider> et votre bouton sera enregistré.

**IMPORTANT** ! Si vous choisissez de grossir les boutons attention de ne pas les faire chevaucher.

Créer un bouton graphique : (Cliquez sur le troisième onglet)

Vous pouvez remplacer un bouton texte simple par un bouton graphique en important une image à partir d'un fichier ou d'une image internet.

| Gestion des touches rapides                                                                       |                                                                                                    |  |  |  |
|---------------------------------------------------------------------------------------------------|----------------------------------------------------------------------------------------------------|--|--|--|
| Bouton Standard Bout. Exista                                                                      | nts Bout. Graphique Action Spécifique                                                                                                    |  |  |  |
|                                                                                                   |                                                                                                    |  |  |  |
|                                                                                                   | Comment creer un bouton graphique                                                                                                    |  |  |  |
| 100000                                                                                            | cliquez sur 'Images' dans le navigateur pour voir toutes les images.                                                                                                    |  |  |  |
|                                                                                                   | 2 Cliquez avec le bouton Droit sur l'image choisie et sur 'Copier'                                                                                                    |  |  |  |
|                                                                                                   | Cliquez sur l'icone de votre logiciel de caisse dans la barre des taches et sur le<br>bouton 'Import' pour récupérer l'image                                                                       |  |  |  |
| Articles Insérer la Rechern<br>photo de la une ima<br>fiche article sur le<br>si existante disque | her<br>je Importer une<br>image à<br>partir du<br>copier/coller                                                                                                    |  |  |  |
| Epaisseur de la bordure       2 pixe         Texte sur le bouton standard       Batterie          | S Choisissez la<br>couleur et<br>la bordure du<br>guette 250 Choisissez la<br>couleur et<br>la bordure du<br>bouton Choisissez la<br>couleur et<br>la bordure du<br>bouton Choisissez<br>la text à |  |  |  |
|                                                                                                   | afficher sur<br>le bouton et<br>sa couleur<br>graphique<br>avant validation<br>Visu<br>Visu<br>Valider ce<br>bouton<br>dans la<br>caisse                                                           |  |  |  |
| Ref Article         8880000000154           Libellé         Baguette 250                          | Sortie sans<br>modifier le<br>bouton >>>                                                                                                    |  |  |  |

Vous avez trois possibilités pour importer une image sur le bouton.

- Importer la photo de l'articles si vous l'avez enregistrée sur la fiche article.
- Rechercher une image sur le disque en utilisant l'explorateur du logiciel de caisse.
- Rechercher une image sur internet et l'importer sur le bouton.

Une fois l'image affichées, choisissez l'épaisseur de la bordure, puis sa couleur et ensuite tapez le texte que vous voulez voir sur le bouton ainsi que la couleur.

Cliquez sur <Visu> pour voir la composition. Si le bouton vous plait, cliquez sur <Valider> et le bouton sera enregistré dans la caisse.

L'onglet 'Boutons existants' permet de visualiser les boutons déjà créés et de les réattribuer éventuellement à une autre touche rapide

**Important** : Si vous utilisez un réseau, les boutons doivent toujours être créés sur le poste serveur pour pouvoir apparaitre sur les autres postes.

Pour modifier une touche déjà programmée, cliquez dessus avec le bouton droit.

# Sélection des articles à déposer sur les touches rapides :

Pour déposer un article sur une touche rapide vous devez cliquer dans la liste de gauche et ensuite déposer l'article sur la touche choisie.

- <Recherc> : Affiche une liste en fonction d'un critère de rechercher sur le nom.
- <Articles> : Affiche la liste complète des articles.
- <Liste> : permet d'afficher la liste complète des articles.
- <S. Categ> : Permet de créer des Sous catégories, pour subdiviser les touches rapides en autant de sous écrans que vous souhaitez. (Voir explication ci-dessous)
- <Macros> : Permet d'attribuer une macro-commande à une touche rapide. (Voir docs sur les macros-commandes)
- <Police> : Permet de choisir par defaut la police et les couleurs pour les touches familles et les touches rapides.

#### Les sous-catégories :

Vous pouvez définir des souscatégories qui vous permettront d'ajouter autant de touches rapides que vous souhaitez.

Cliquez sur le bouton **'Categ'**, une nouvelle fenêtre va s'afficher au dessus de la liste des articles. Cliquez sur le bouton 'Créer' pour créer une nouvelle sous-catégorie (Ex : Chocolat au lait ).

Pour attribuer cette sous catégorie à un bouton, cliquez sur son nom et cliquez ensuite pour déposer

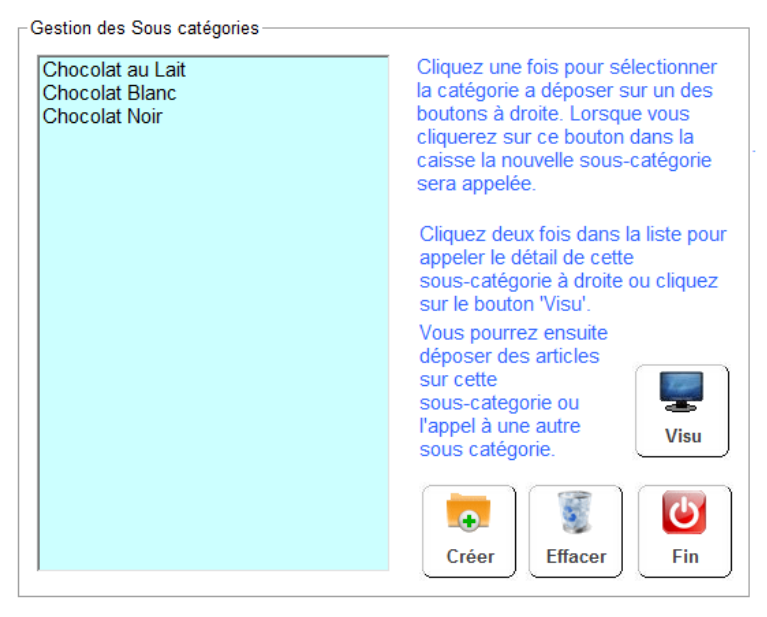

cette sous-catégorie sur un des boutons de droite. Lorsque vous cliquerez sur ce bouton dans la caisse, cela ne déclenchera pas une vente mais appellera les touches rapides de cette **sous catégorie**.

Ensuite cliquez deux fois dans la liste des sous-catégories pour appeler ses boutons à droite. Il vous suffira alors de déposer les articles dans cette nouvelle sous-catégorie ou pourquoi pas un appel à une autre sous-catégorie.

Cliquez sur le bouton 'Fin' de la fenêtre sous-catégorie pour réafficher la liste des articles et les déposer sur les boutons de droite.

Actions spécifiques :

Permet de créer différentes touches avec le même article, par exemple une touche pour 1 baguettes, 2 baguettes ou 3 baguettes. Cela permet aussi de créer des touches avec le même article mais avec des prix différents.

| Paramètres appliqués à l'article lors de l'appui sur la touche rapide |                                                                                               |                                                                                                    |  |  |
|-----------------------------------------------------------------------|-----------------------------------------------------------------------------------------------|----------------------------------------------------------------------------------------------------|--|--|
| Information ! Si vous laissez ces zo                                  | ! Si vous laissez ces zones à zéro, elles n'auront pas d'incidence sur la vente de l'article. |                                                                                                    |  |  |
| Prix de vente forcé                                                   | 0.00                                                                                          | Prix de vente forcé lors de l'appui sur cette touche rapide. Permet de vendre les mêmes<br>références à des prix différents |  |  |
| Quantitá d'articles vendus                                            | 0.00                                                                                          | Quantité d'articles vendus lors de l'appui sur cette touche rapide. Permet de programmer                                    |  |  |
|                                                                       | 0.00                                                                                          | plusieurs touches avec le même article mais avec des quantité différnetes. (Exemple, 1 Billet, 2 billets, 3 billets,        |  |  |

La sélection rapide de clients est réservées aux touches se sélections rapides en bas a gauche de l'écran.

| Option sélection de fiches clients spécifiques |                                                                                                    |                                                    |  |  |  |  |
|------------------------------------------------|----------------------------------------------------------------------------------------------------|----------------------------------------------------|--|--|--|--|
|                                                | Permet de sélectionner une liste de client en fonction du code catégorie. En mettant le code 'PRO' dans la zone catégorie du client vous pouvez ainsi afficher la liste des clients ayant ce code 'PRO' dans la zone catégorie. Si vous utilisez un code que le client est le seul à posséder, sa fiche client sera automatiquement sélectionnée dans la caisse. |                                                    |  |  |  |  |
|                                                | Code catégorie recherché                                                                                                    | Activer l'option sélection de client par catégorie |  |  |  |  |

## Notes :

Pour effacer un bouton rapide, cliquez sur 'Effacer' puis sur le bouton a effacer.

Pour effacer tous les boutons rapide d'une famille cliquez sur le bouton '**Annuler**' et validez votre demande.